# **Merging Topologies at Blocking Level**

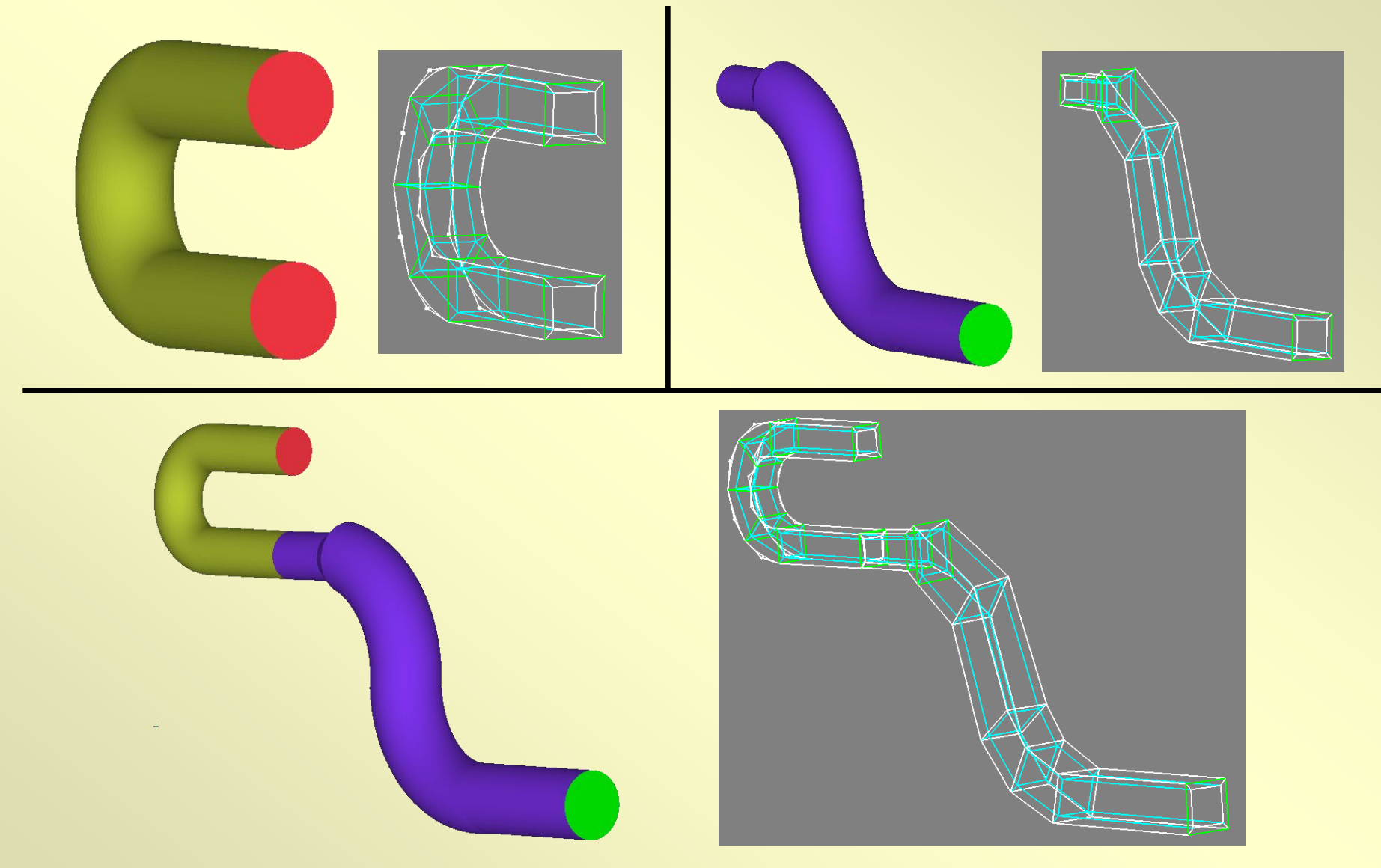

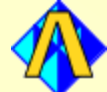

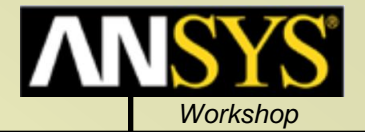

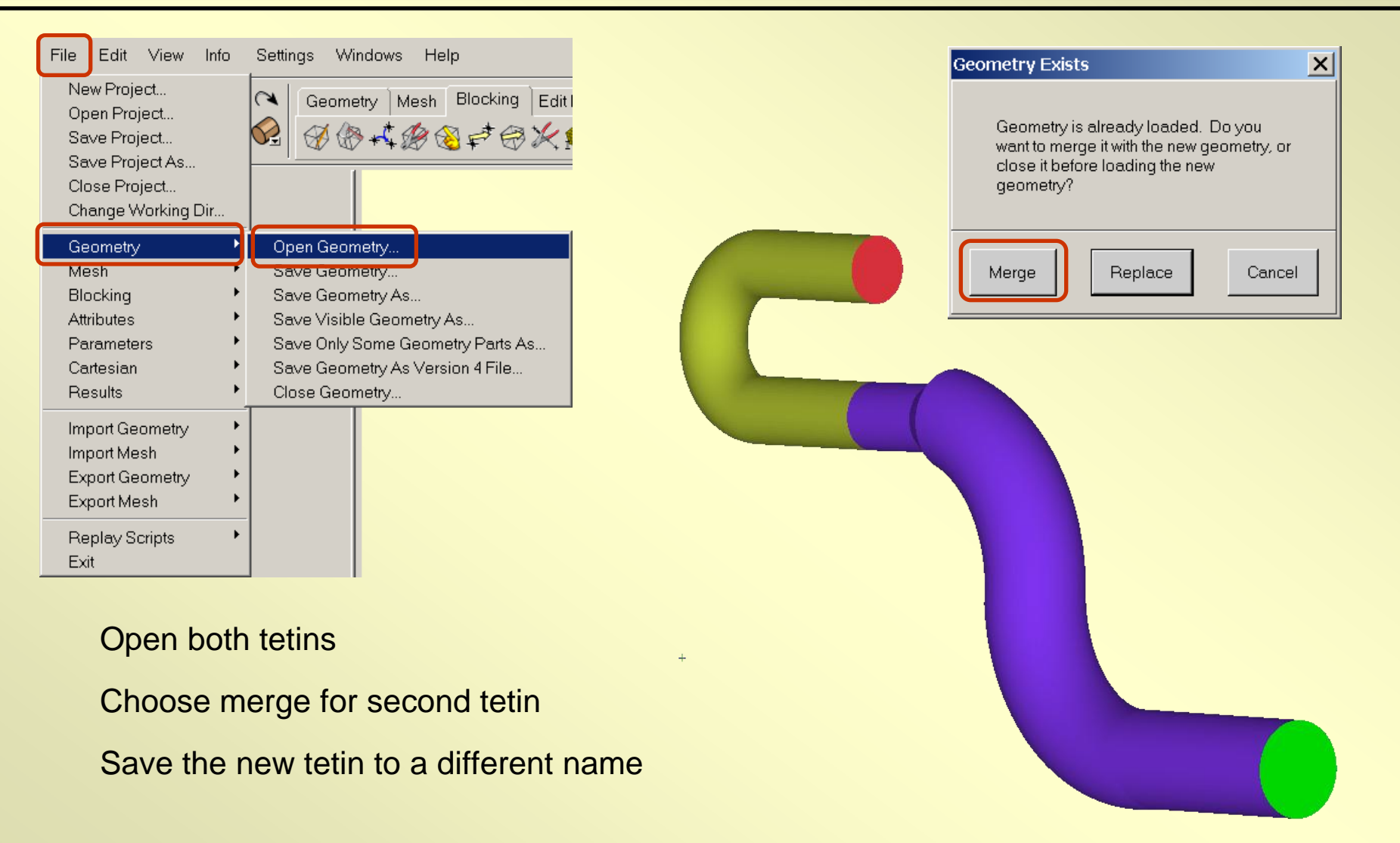

ICEM CFD/AI\*Environment 5.1

## **Create Points at Interface**

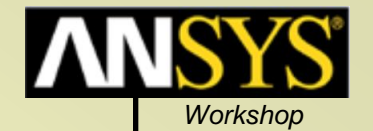

F2-3

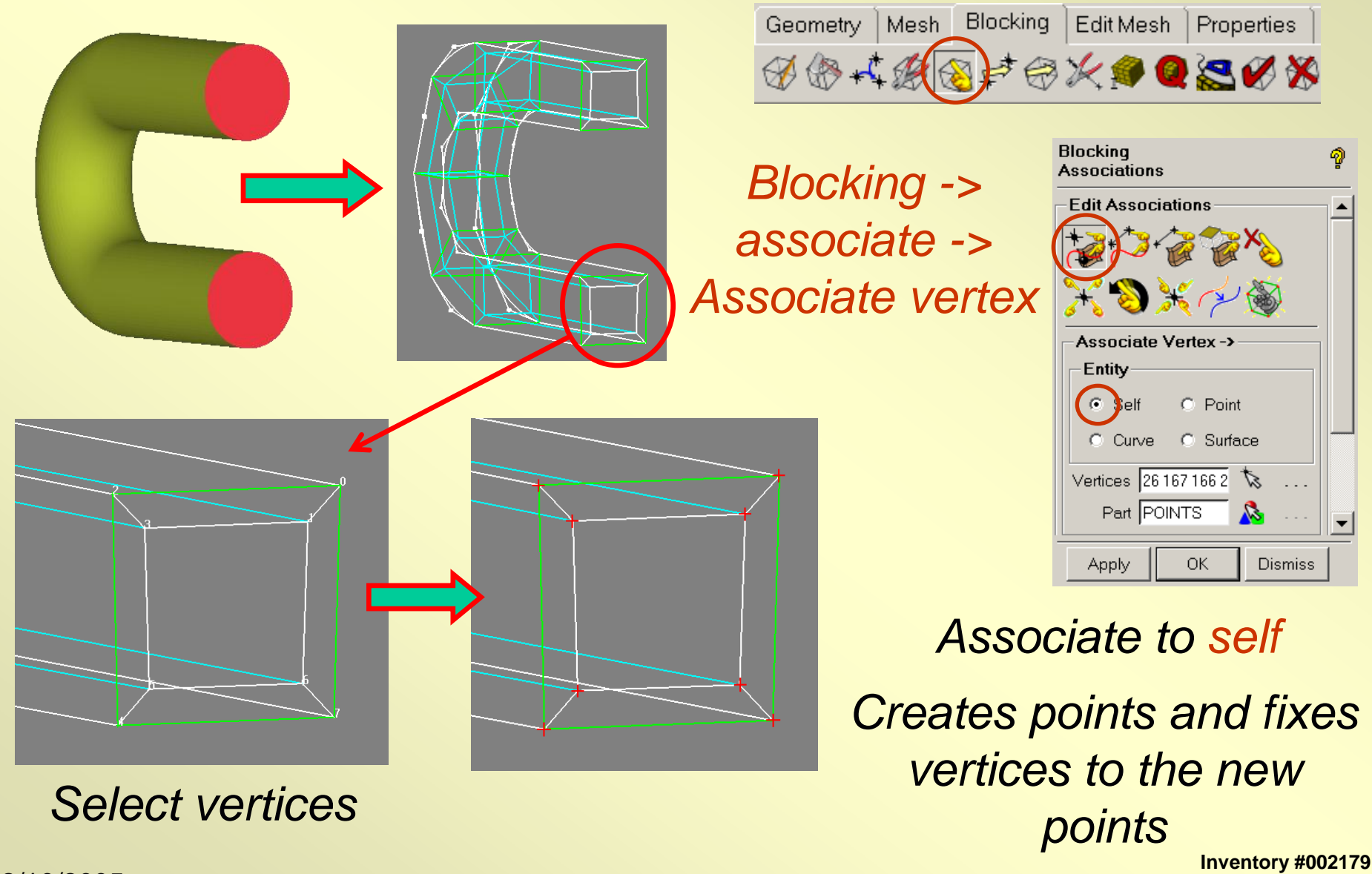

2/10/2005

ICEM CFD/AI\*Environment 5.1

## **Open the Other Blocking**

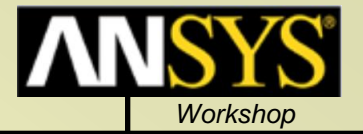

| File Edit V                                                                                           | /iew Info | Settings Windows Help                                                              |
|----------------------------------------------------------------------------------------------------|-----------|------------------------------------------------------------------------------------|
| New Project<br>Open Project<br>Save Project<br>Save Project As<br>Close Project<br>Change Working Dir |           | Geometry Mesh Block                                                                |
| Geometry<br>Mesh                                                                                      | }<br>     |                                                                                    |
| Blocking                                                                                              | •         | Open Blocking                                                                      |
| Attributes                                                                                            | •         | Load from Unstruct mesh                                                            |
| Parameters<br>Cartesian                                                                               |           | Save Blocking                                                                      |
|                                                                                                    |           | Save Blocking As                                                                   |
| Results 🔸                                                                                             |           | Save Blocking - 4.0 format                                                         |
| Import Geometry<br>Import Mesh<br>Export Geometry<br>Export Mesh                                      |           | Save Unstruct Mesh<br>Save Multiblock Mesh<br>Write Super Domain<br>Close Blocking |
| Replay Scrij<br>Exit                                                                                  | pts 🕨     |                                                                                    |

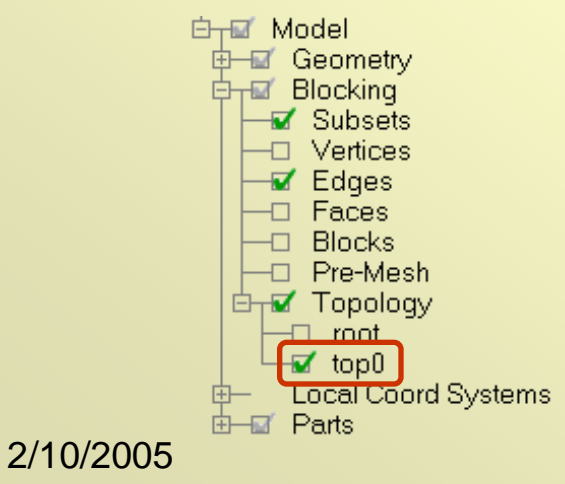

Open the other blocking with the current blocking still loaded

### Choose to merge

This loads the other blocking as a separate Topology, with a default name of **top0**, and activates that topology

| PERM | Blocking Exists                                                         |
|------|-------------------------------------------------------------------------|
|      | Blocking Already Exists in this<br>File, how do you wish to<br>proceed? |
|      | Merge Replace Cancel                                                    |
|      |                                                                         |
|      | Inventory #002                                                          |

#### ICEM CFD/AI\*Environment 5.1

nventory #002179 F2-4

## Associate Vertices to Points

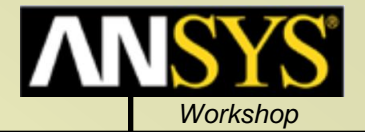

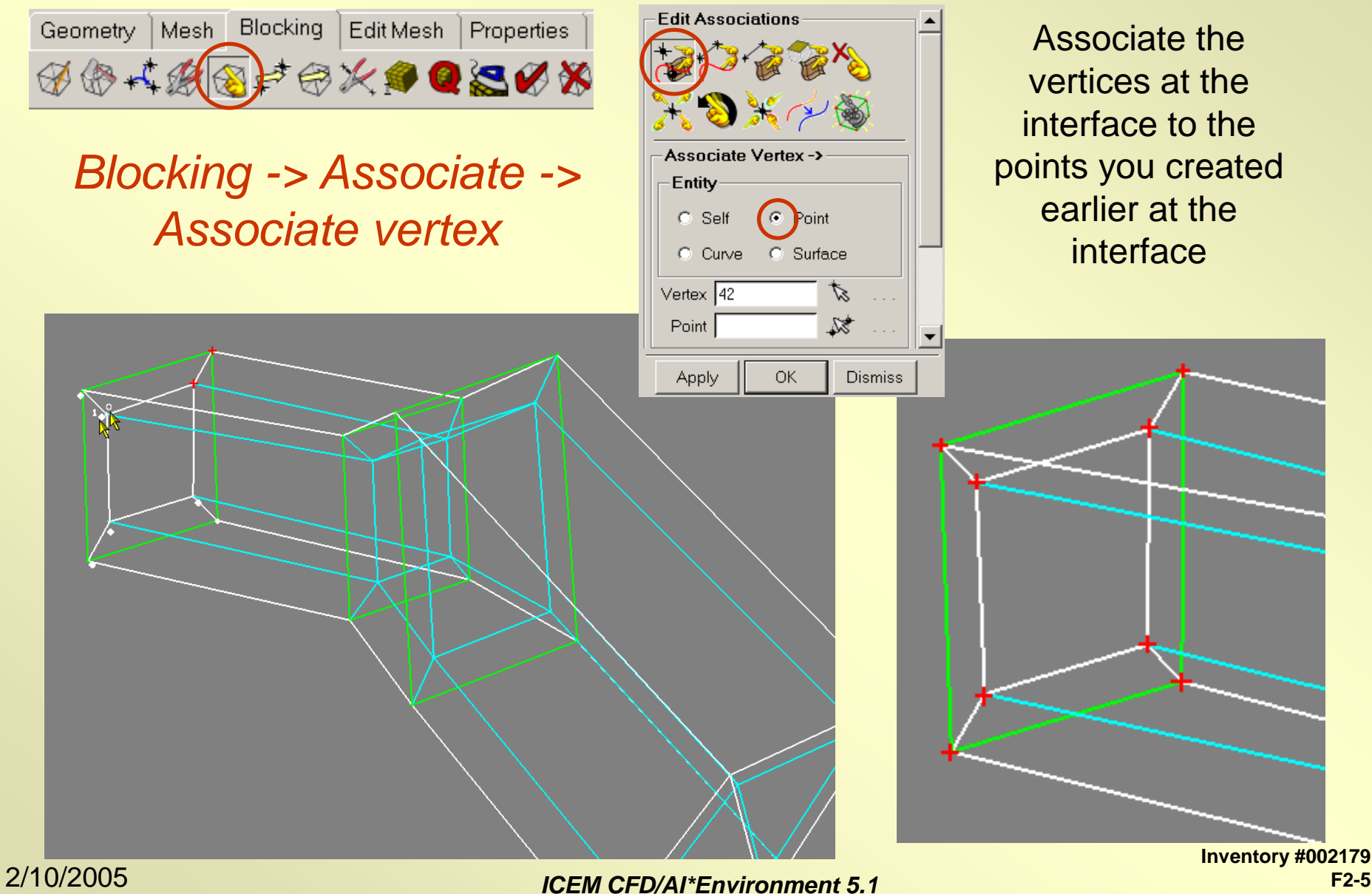

F2-5

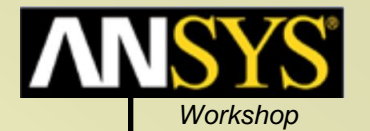

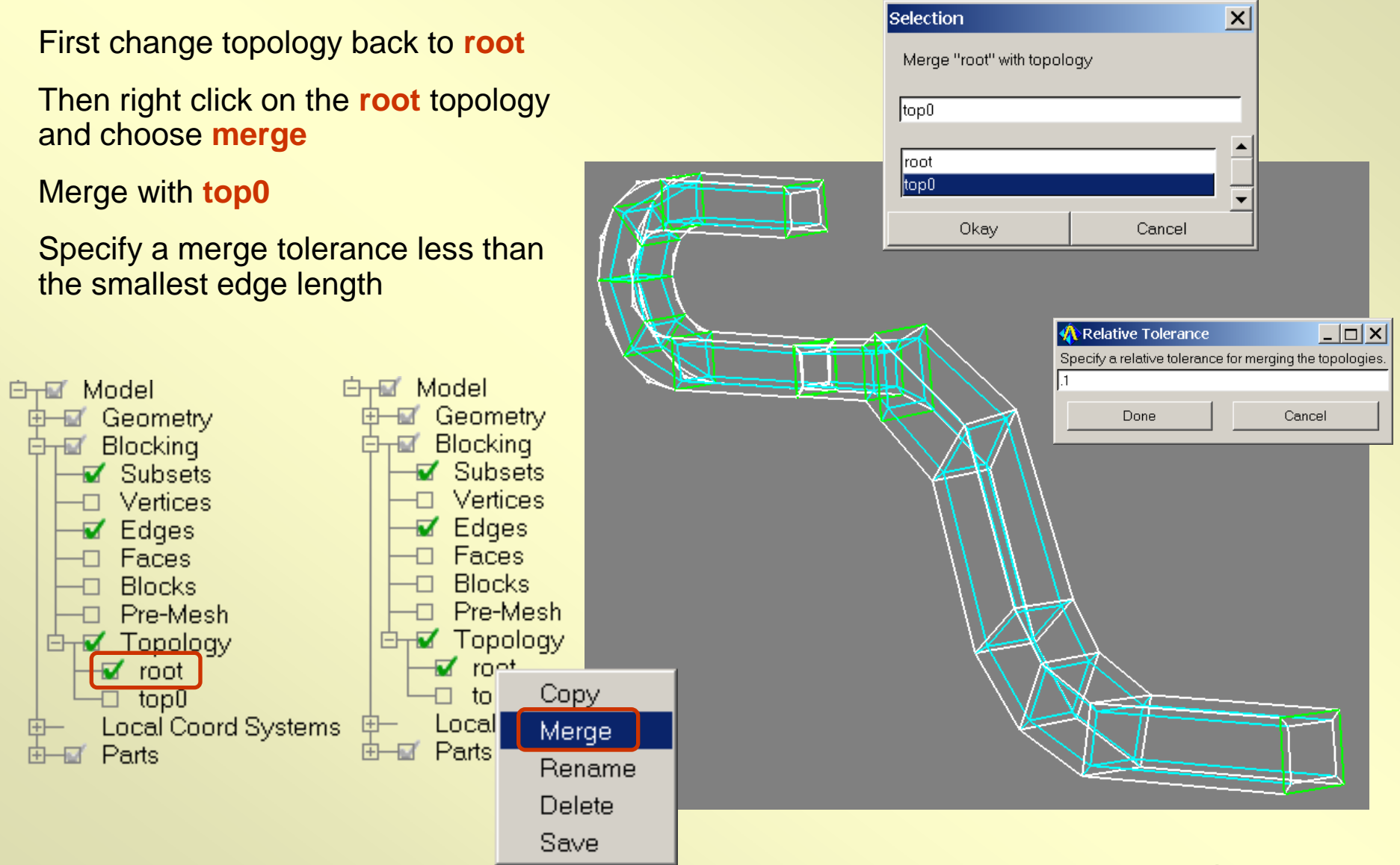

#### ICEM CFD/AI\*Environment 5.1

Inventory #002179 F2-6

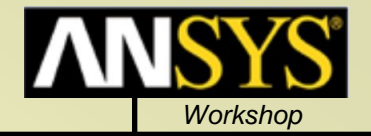

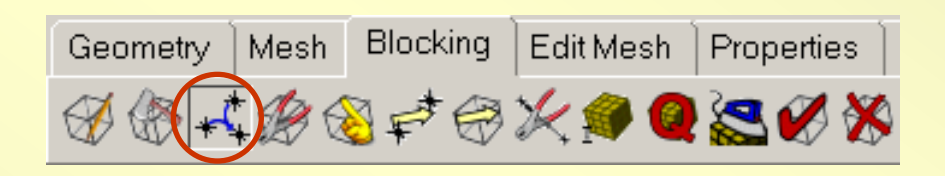

# Blocking -> Merge vertices -> merge vertices

If you don't have a lot of vertices you can merge them after merging the block files. Exact vertex locations are not necessary then.

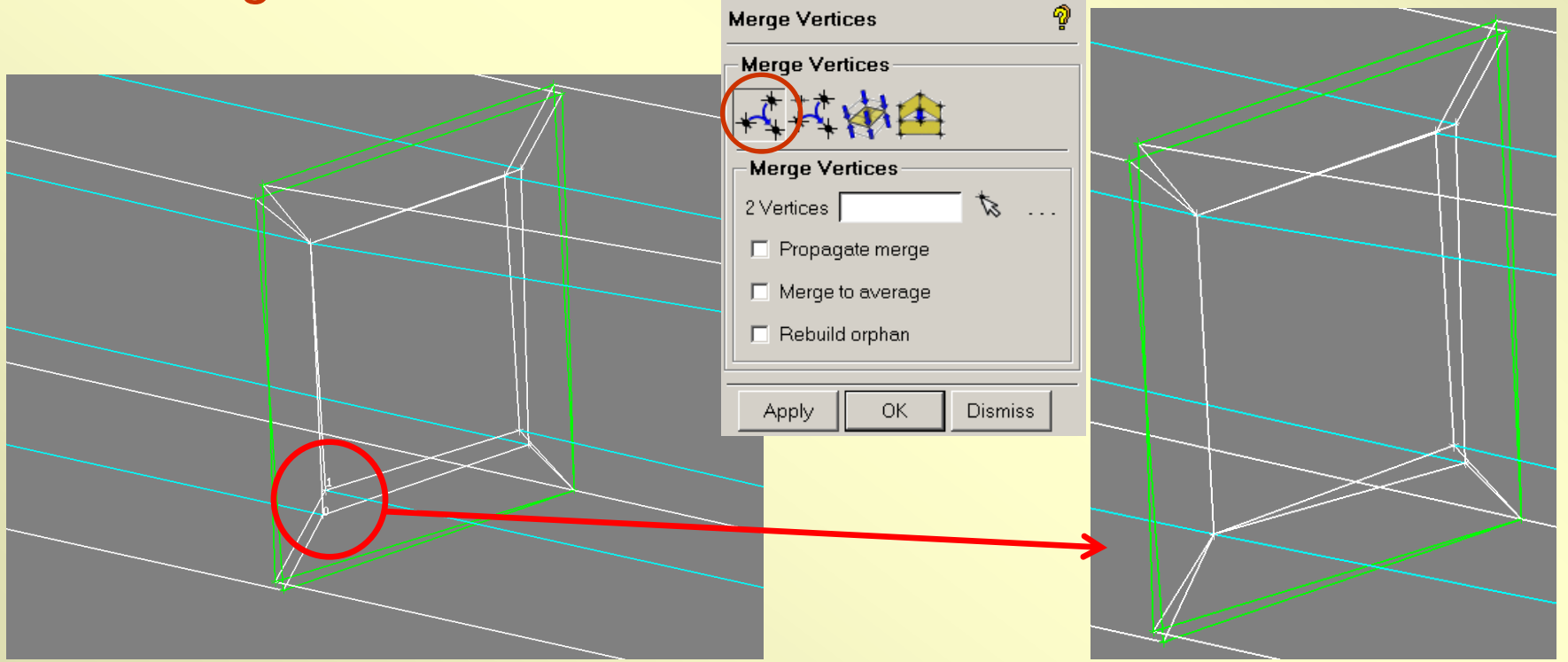

#### ICEM CFD/AI\*Environment 5.1

Inventory #002179 F2-7